# Краткое руководство пользователя АНD-видеорегистратор LE

Данная серия является отличным оборудованием для систем видеонаблюдения И безопасности в бюджетном сегменте. Встроенная операционная система LINUX, делает систему более стабильной. Кодек H264main profile использует стандартные алгоритмы сжатия видео и уникальный алгоритм пространственной и временной фильтрации для достижения высокого качества изображения. Низкий битрейт позволят вести синхронный аудио мониторинг. Мощный сетевой сервис, по всему миру, повышает потенциал работы по сети и возможность удаленного управления.

#### Основные операции

#### Вход

На данном устройстве предустановленны три пользователя: «Admin», «User», «Default». Для пользователя «Admin»пароль для входа - 123456. Для остальных пользователей пароль не установлен.

| Syste                 | em Login |   |
|-----------------------|----------|---|
| User Name<br>Password | admin    | ¥ |
| ОК                    | Cancel   |   |

При не правильном вводе пароля 3 раза, регистратор подаст сигнал. При не правильном вводе пароля 5 раз, учетная запись будет заблокирована (через 30 минут система перезагрузится, блокировка учетной записи будет автоматически снята). По соображениям безопасности, пожалуйста, измените стандартное имя пользователя и пароль. Данные настройки доступны в главном меню регистратора в пункте - «Управления пользователями».

## Режим записи

В режиме просмотра вам необходимо вызвать меню, нажав правую клавишу мыши. Далее необходимо выбрать режим записи канала[Recording Control].

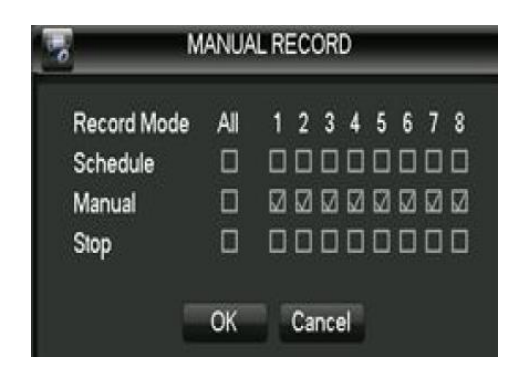

### Воспроизведение архива

Вы можете воспроизвести архив с вашего жесткого диска (не входит в комплект поставки регистратора!) В режиме просмотра вам необходимо вызвать меню, нажав правую клавишу мыши, и вызвать меню [VideoSearch]. Интерфейс многоканального воспроизведения представлен ниже.

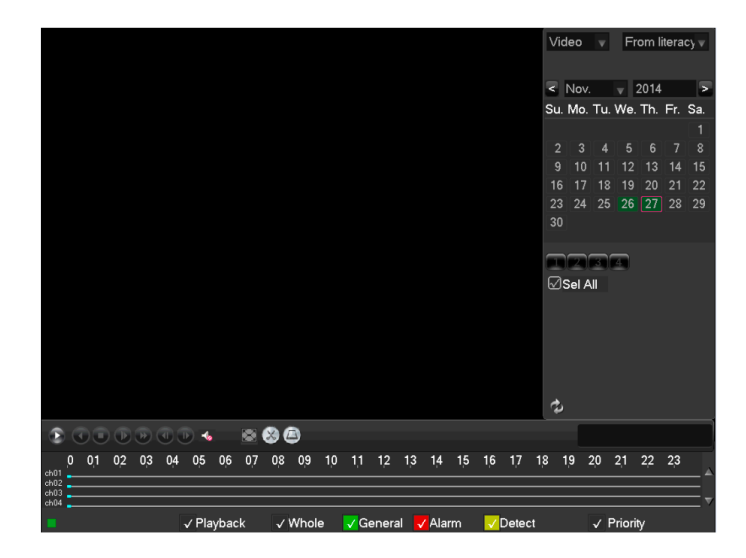

Для быстрого резервного копирования фрагмента записи, с помощью кнопки «Выделение фрагмента записи» выделить время начала фрагмента и его окончания, а затем нажать на кнопку «Переход в меню резервного копирования» (USB-накопитель при этом должен быть подключен к регистратору). В открывшемся меню нажать кнопку «Старт».

#### Настройки сети

Для проверки сетевых настроек, вам необходимо зайти в главное меню perистратора [MainMenu] –Системные настройки [Systemsettings] –Настройки сети [NetworkConfiguration], данные отобразятся в следующем интерфейсе.

| Base A            | vanced State            |
|-------------------|-------------------------|
| Network Card Type | Wired Networl y         |
| DHCP              |                         |
| P Address         | 192 - 168 - 1 - 88      |
| Subnet Mask       | 255 - 255 - 255 - 0     |
| Gateway           | 192 . 168 . 1 . 1       |
| First DNS Server  | 202 - 96 - 128 - 166    |
| Alternate DNS Ser | er 202 - 96 - 134 - 133 |
| Physical Address  | 00:20:40:20:30:20       |
|                   |                         |

Данные по умолчанию:

ІРадрес: 192.168.1.88Маска подсети: 255.255.255.0Шлюз: 192.168.1.1

Для работы с регистратором через веб-интерфейс (IE) или подключения его к сети интернет необходимо привести в соответствие подсеть ваших устройств (роутера, регистратора, компьютера), IP адреса при этом не должны повторяться. Так же вы можете получить настройки автоматически, используя службу DHCP, (данная служба должна быть активна и на вашем роутере). При отсутствии навыков настройки сети просьба обратиться к квалифицированным специалистам или службу технической поддержки.

# Режим работы регистратора

Для выбора режима работы регистратора вам необходимо зайти в главное меню регистратора [MainMenu] –Системные настройки [Systemsettings] –Режим работы[ModeSwitch]

Поддерживаются три режима (режимы работы могут отличаться в зависимости от модели регистратора):

Режим 1 – АНD; Режим 2 – АНD + Аналог;

| Ţ | 5 | _       |      | Sw | vitch | _  | _   |        |  |
|---|---|---------|------|----|-------|----|-----|--------|--|
|   | [ | Digital |      | An | alog  |    |     |        |  |
|   | 3 | 1080P   | 720P |    | 960H  | D1 | HD1 | CIF    |  |
|   | 1 |         | 4    |    |       |    |     |        |  |
|   | 2 |         | 2    |    | 2     |    |     |        |  |
|   |   |         |      |    |       |    | OK  | Cancel |  |

Примечание!!! Изменение режима работы регистратора приведет к форматированию жесткого диска. Пароль для изменения режима работы - 1.

Примечание!!! В различных моделях имеются различные режимы.

## Удаленный просмотр

Просмотр через Web-интерфейс.

Для просмотра регистратора подключите его в сеть с вашим ПК. Для просмотра используется стандартный браузер для ОС Windows - Internet Explorer. При вводе IP адреса регистратора в адресной строке вашего браузера, будет предложена установка плагина. После успешной установки плагина, вы увидите следующую страницу:

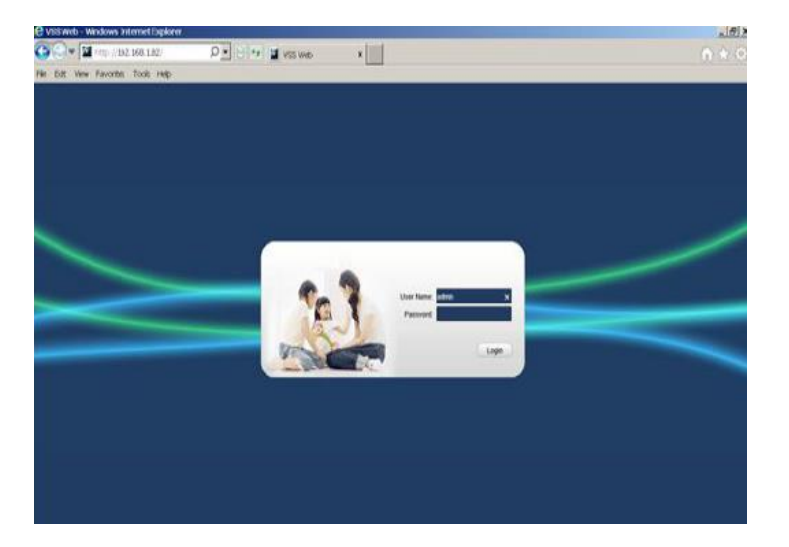

Введите имя пользователя пароль: По умолчанию имя пользователя Admin, пароль 123456. При успешном входе интерфейс изменится на следующий.

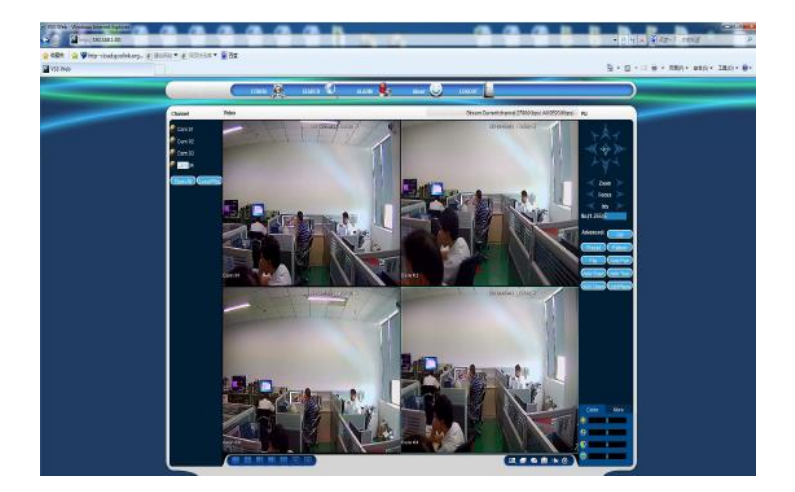

# Наблюдение через Р2Рсервис

Для мобильного мониторинга регистратора вам необходимо зайти в главное меню регистратора [MainMenu] –Системные настройки [Systemsettings] – Р2Рсервис[Р2PQRCode].ниже представлен интерфейс.

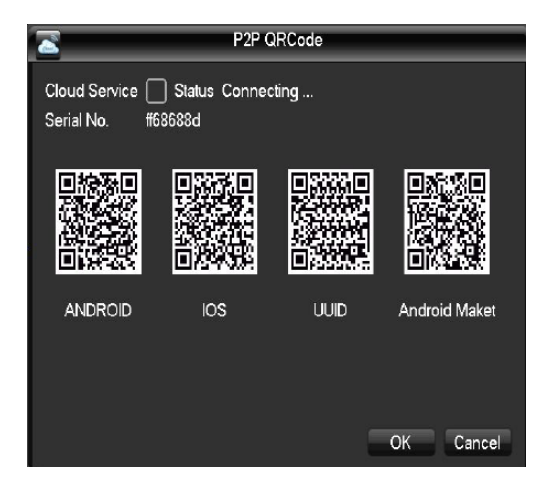

Облачный сервис [Cloudservices] – здесь вы можете проверить активацию данной службы и проверить статус подключения к сервису.

Серийный номер [Serial№] – IDвашего устройства для доступа к облачному сервису. [P2PQRCode]. – «ANDROID» адрес загрузки из Google Market, «IOS» - адрес загрузки из IOS, «UUID» - номер устройства, «Android Market» - адрес загрузки из ING Market.

### Установка ПО для мобильных устройств /планшетов

Для загрузки и установки ПО для соответствующего устройства, вам необходимо отсканировать QR-код («ANDROID» адрес загрузки из Google Market, «IOS» - адрес загрузки из IOS, «UUID» - номер устройства, «Android Market» - адрес загрузки из ING Market) или найти и установить приложение **«N-eye».** 

# Наблюдение при помощи мобильных устройств / планшетов

Запустите приложение «N-eye», нажмите «+», есть три способа добавления ID вашего устройства:

1 – Сканирование кода устройства UUID в самом приложении.

2 – Ручное добавление серийного номера устройства

3– При нахождении мобильного устройства в одной локальной сети с вашим регистратором, нажмите «LAN search»для добавления ID вашего устройства.

После успешного добавления серийного номера вашего устройства, нажмите «Ok». После этого вы можете увидеть картинку в реальном времени с вашего регистратора.

|          | Sure                            |
|----------|---------------------------------|
| Name     | CAM1                            |
| UID      | UID                             |
| User     | admin                           |
| Password |                                 |
|          | Channel Number                  |
|          | Name<br>UID<br>User<br>Password |

# Удаленный просмотр через ПК

Зайдите на веб-сайт: <u>www.yunyis.com</u>нажмите [ManagementPage] –далее нажмите [DeviceLogin], интерфейс представлен ниже:

| DeviceId:    |          |         |   |
|--------------|----------|---------|---|
| Channels:    | 1        | ÷       |   |
| Verify Code: |          | 0 U E V |   |
| Language:    | English  | •       | ] |
| Advanced     | Device I | ogin    |   |

Заполните поля с номером ID вашего устройства, количеством каналов, кодом верификации. Далее нажмите «DeviceLog»для входа на ваш регистратор для просмотра.

Производитель оставляет за собой право без уведомления потребителя вносить изменения в конструкцию изделий для улучшения их технологических и эксплуатационных параметров.